2019/03/08

# AD-8128A テンプレートデータ再設定手順

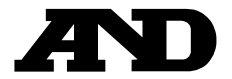

# 以下の手順にて、ラベルプリンタ AD-8128A にエー・アンド・デイエ場出荷時のテンプレートを設定します。

1

<u>テンプレートデータを保存する AD-8128A を用意します。</u> 付属の AC アダプタ、電源コード、USB ケーブルを使用します。

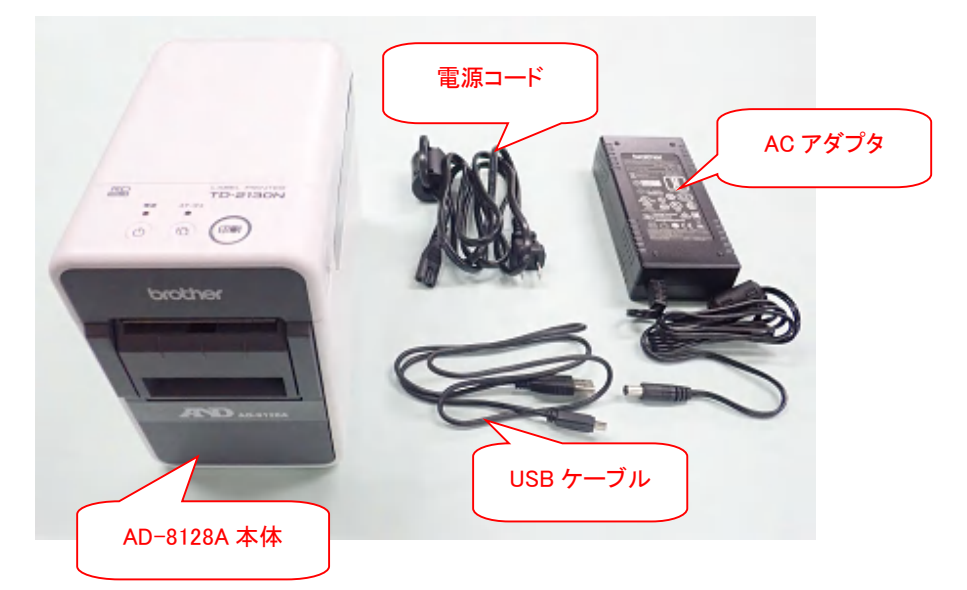

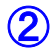

<u>パソコンを用意します。</u>

パソコンの動作環境についてはユーザーズガイド(付属の CD-ROM 内、PDF 形式)を参照してください。

3

AC アダプタに AD-8128A を接続し、電源コードに AC アダプタを接続します。

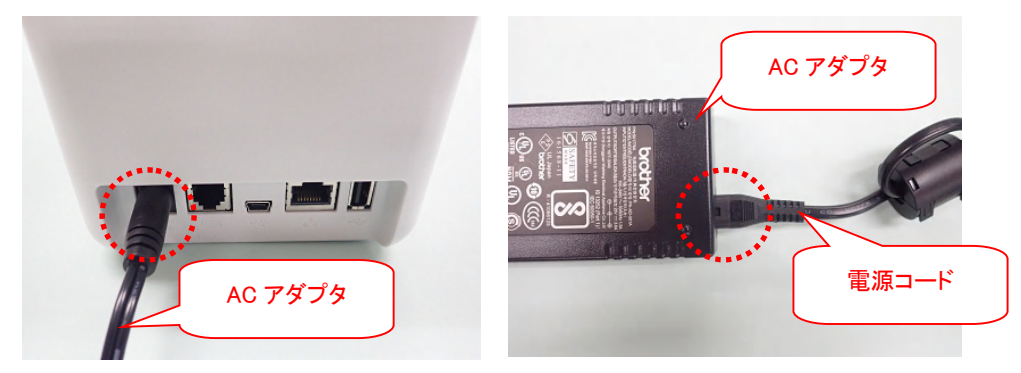

5

<u>電源コードを電源コンセントに挿し込みます(AC100V、50-60Hz)。</u>

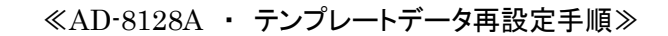

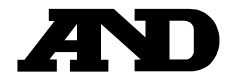

6

### AD-8128A 本体の印刷ボタンを押したまま、電源ボタンを長押しします。

AD-8128A 本体がマスストレージモードで起動し、電源表示ランプがオレンジ色に点灯します。

マスストレージ機能の詳細については、ユーザーズガイド(付属の CD-ROM 内、PDF 形式)を参照してください。

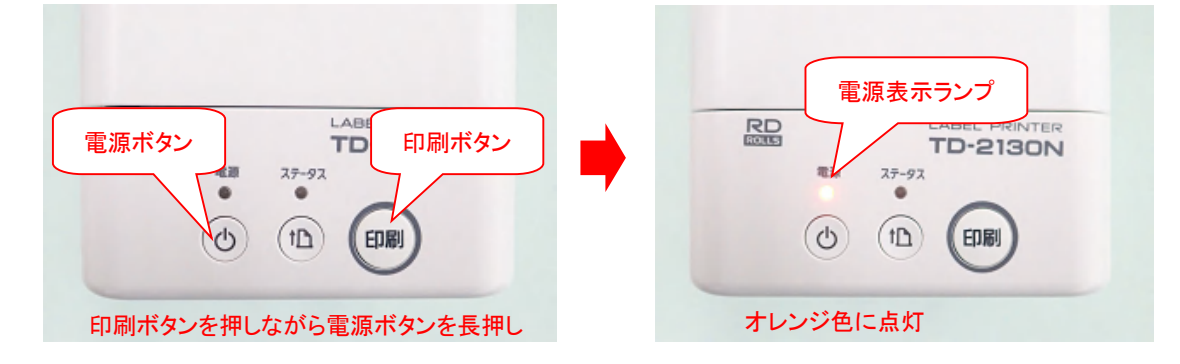

7

AD-8128A 本体とパソコンを USB ケーブルで接続します。

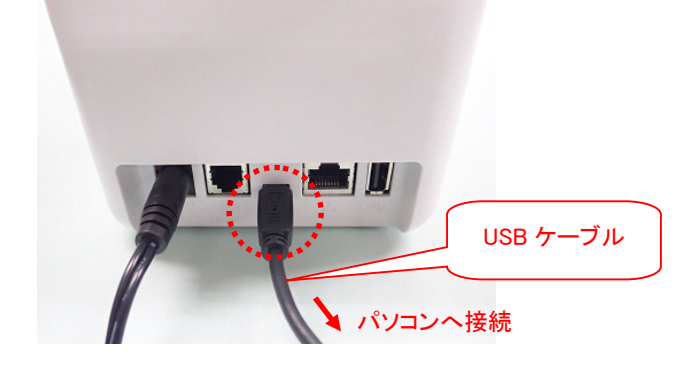

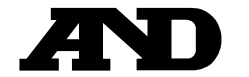

パソコンの画面上に、AD-8128A のマスストレージ領域が表示されます。

| ☞ 自動再生           |              |                |                    |
|------------------|--------------|----------------|--------------------|
| リムーバブルディスク       |              |                |                    |
| 全般 のオプション        |              |                |                    |
| フォルダーを開いてファイルを表示 | R            |                |                    |
| このドライブをバックアップに使用 | वैठ          |                |                    |
| CH CH            | ****         |                |                    |
|                  | 詳細を表示します     |                |                    |
|                  |              |                |                    |
|                  |              |                |                    |
| COSE · JUEI-9-   | ▶ リムーハフルティスク | ▼   * <u>†</u> |                    |
| 整理 ▼ 共有 ▼ 新しいこ   | オルダー         |                | • <u>×</u><br>■u ▼ |
| 숨 お気に入り          |              | このフォルダーは空です。   |                    |
|                  |              |                |                    |
| 7779             |              |                |                    |
| 🌉 コンピューター        |              |                |                    |
| 🏭 ローカル ディスク      |              |                |                    |
| 👝 リムーバブル ディ      |              |                |                    |
|                  |              |                |                    |
| 📬 ネットワーク         |              |                |                    |
|                  |              |                |                    |
|                  |              |                |                    |
| 0 個の項目           |              |                |                    |
|                  |              |                |                    |

x Q

?

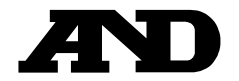

9

# <u>設定ファイル「AD8128\_4060-001.blf」をドラッグ&ドロップで、マスストレージ領域にコピーします。</u>

設定ファイルは弊社ホームページからダウンロードします。

以下の表示は一例です。(お使いのパソコンの使用環境等によって画面が異なります。)

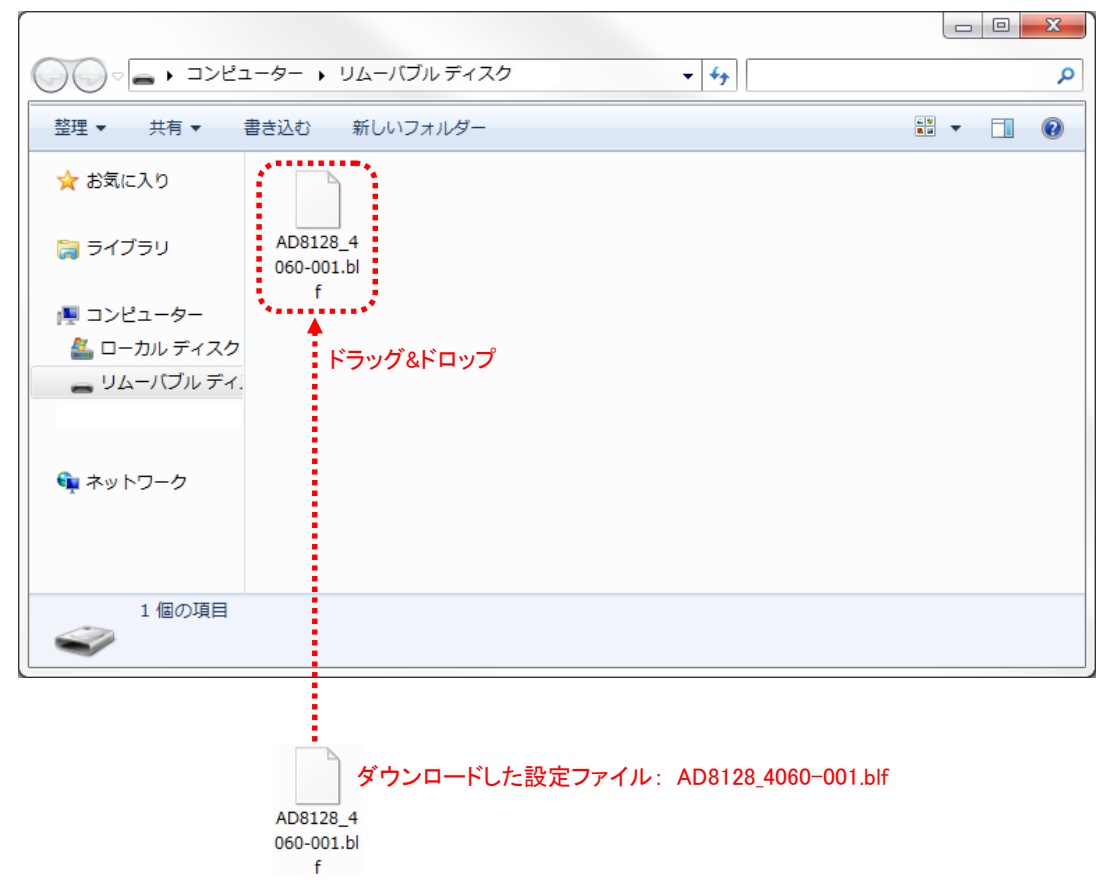

### 10

### <u>印刷ボタンを押します。</u>

コマンドファイルの内容が実行されます。 実行中は、電源表示ランプが緑色に点滅します。

|  | - | 緑色に点滅。 | ABEL PRINTER<br>TD-2130N |
|--|---|--------|--------------------------|
|--|---|--------|--------------------------|

※完了までに時間がかかる場合があります。

≪AD-8128A ・ テンプレートデータ再設定手順≫

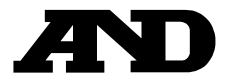

## 1

<u>実行が完了すると、電源表示ランプがオレンジ色の点灯に戻ります。</u>

## (12)

<u>電源表示ランプが消灯するまで電源ボタンを長押しします。</u>

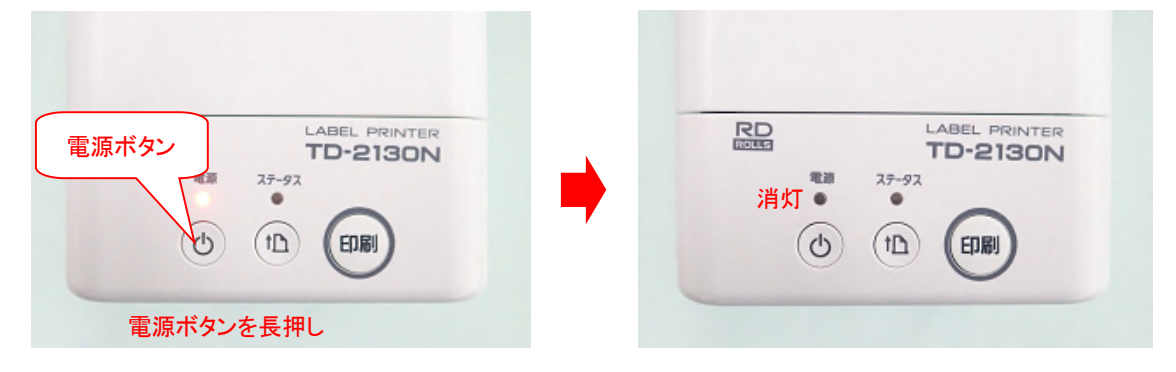

(13)

AD-8128A 本体から USB ケーブルを外します。

14

<u>以上で作業は終了です。</u>